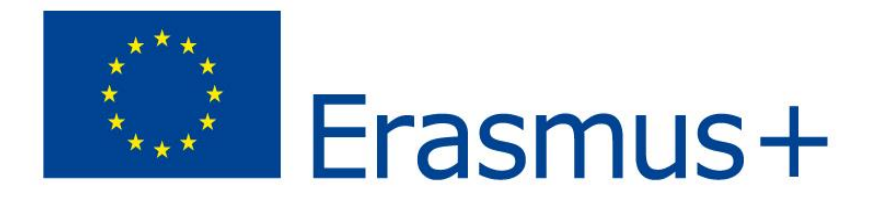

**Erasmus+ Information Seminar** 

# **Erasmus+ Partner Search Tools**

22 November2018 National University of Uzbekistan

Donokhon Abulkasimova NEO, Uzbekistan

*The EU programme for Education, Training, Youth and Sport 2014 - 2020* 

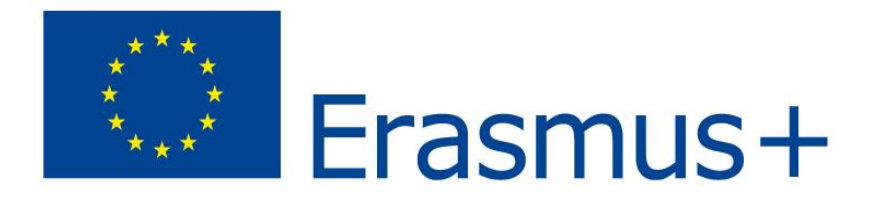

# **NEO's support in Partner Search**

You can download Erasmus+ Partner Search Form on <a href="http://www.erasmusplus.uz/">http://www.erasmusplus.uz/</a>, fill it in and send to **neo@erasmusplus.uz** 

Partner Search Form: http://www.erasmusplus.uz/images/shared/file/E+par tner%20search%20form%202018.pdf

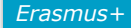

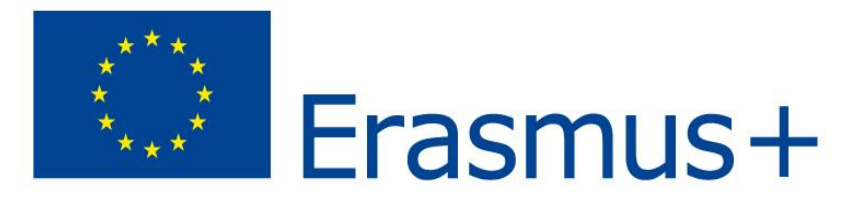

| General information                                                                                   |  |
|----------------------------------------------------------------------------------------------------|--|
| Partner-country                                                                                       |  |
| Name of university:<br>website:                                                                       |  |
| Participant Identification Code (PIC)                                                                 |  |
| Brief description of university, faculty, department, number of students                              |  |
| Relevant information on previous or on-going international cooperation                                |  |
| Contacts of responsible person: name, title (Mr,<br>Mrs, Dr, Prof), position, telephone, fax, e-mails |  |

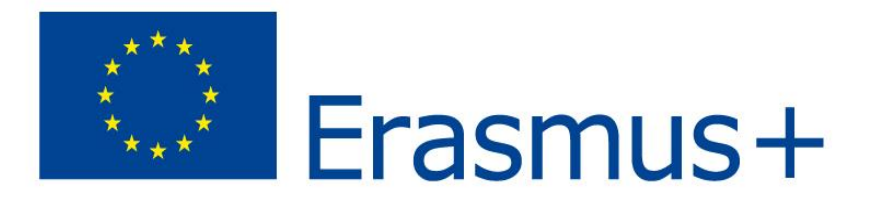

| Type of the project:                           |                        |
|------------------------------------------------|------------------------|
| Joint Project (JP) or Structural Measure (SM)  |                        |
| Area of project: category 1                    |                        |
| 2 or 3                                         | one should<br>elected! |
| Category 1 Curriculum Development project:     |                        |
| Subject area/academic discipline if applicable |                        |
| Relevance to national or regional priorities   |                        |
| Brief need analysis                            |                        |
| Objectives and activities                      |                        |
| Expected results                               |                        |
| Target groups and stakeholders (enterprises,   |                        |
| student organizations, for SM – Ministry of    |                        |
| Higher and Secondary Specialized Education of  |                        |
| Uzbekistan)                                    |                        |
| If possible information about other HEIs in    |                        |
| Uzbekistan to be involved in project           |                        |

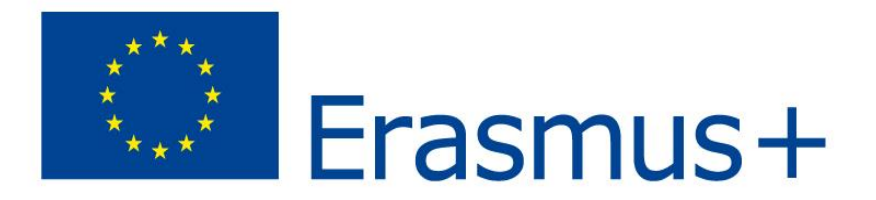

# **Partner Search through Participant Portal**

https://ec.europa.eu/research/participants/portal/des ktop/en/organisations/partner\_search.html

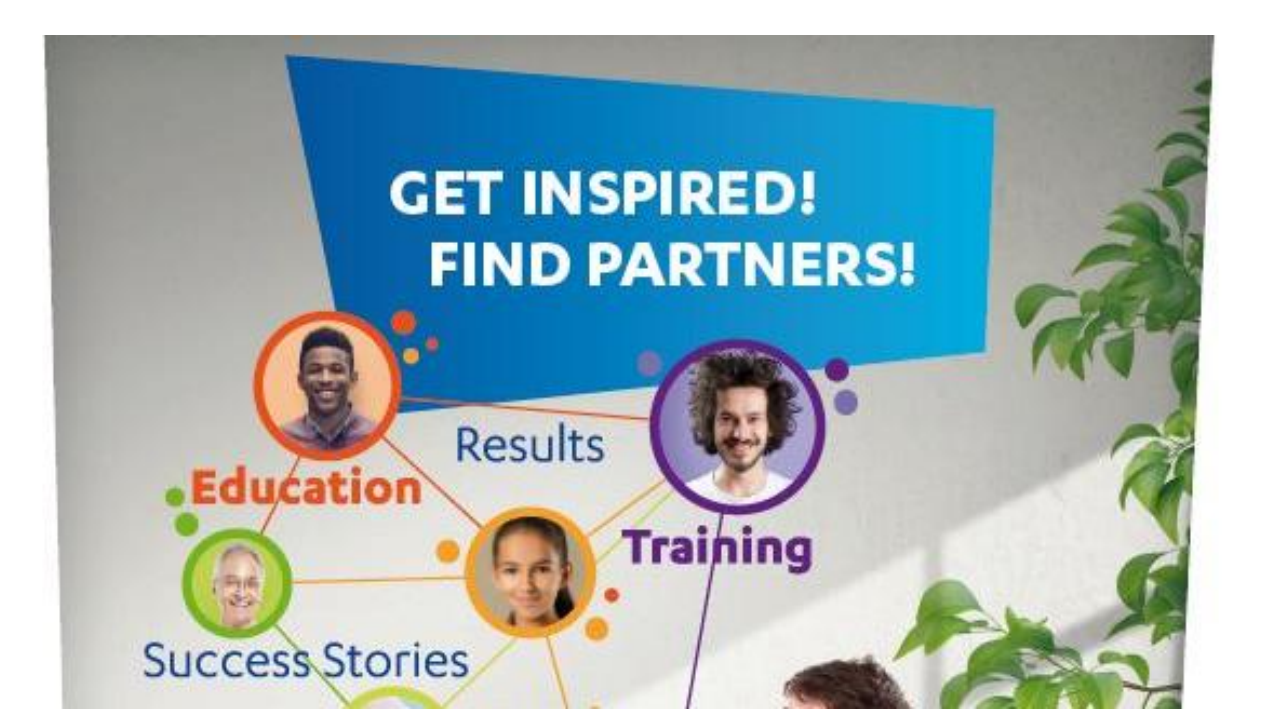

|      | European<br>Commission | RE                  | ESEARCH & INN(<br>rticipant Portal   | OVATION                 |                                                                         |                                  |
|------|------------------------|---------------------|--------------------------------------|-------------------------|-------------------------------------------------------------------------|----------------------------------|
| Euro | opean Commission       | > Research & Innova | tion > Participant Portal > Partne   | r Search                |                                                                         |                                  |
|      | HOME                   | FUNDING OPPORTUN    | NITIES HOW TO PARTICIPATE            | EXPERTS SUPPORT         | - Search Q                                                              | 🔒 LOGIN [ 🛔 REGISTE              |
|      | Reference Docum        | ients               |                                      | Partner Sear            | ch                                                                      | (t) ноw то                       |
|      | Beneficiary Regis      | ter                 |                                      | Find partners for       | your project ideas among the p                                          | articipants in past EU projects. |
| L    | Partner Search         |                     |                                      | Enter a keyword         | or a topic of a past call for prop<br>earch by geographical criteria or | osals, for finding related       |
|      | Financial Viability    | y Self-Check        |                                      | For more speciali       | ised partner search service see (                                       | Online Manual.                   |
|      | SME Participation      | 1                   |                                      |                         |                                                                         |                                  |
|      |                        |                     | Involvement of the EU funded program | organisation in<br>Imes | Organisation                                                            | ı details                        |
|      |                        |                     | Keyword(s)                           |                         | Organisation                                                            | name                             |
|      |                        |                     | enter (a) keyword(s)                 |                         | enter an organ                                                          | isation name                     |
|      |                        |                     | Topic                                |                         | Organisation t                                                          | type                             |
|      |                        |                     |                                      |                         | -                                                                       |                                  |
|      |                        |                     | Call                                 |                         | Country                                                                 |                                  |
|      |                        |                     | enter a Call                         |                         | -                                                                       | ~                                |
|      |                        |                     | Programme                            |                         | City<br>enter City                                                      |                                  |
|      |                        |                     |                                      |                         | *                                                                       |                                  |

| Country                              | -                                                                                                    | Call                                                                                                    | enter a Call                       |                                       |                                                      |
|--------------------------------------|----------------------------------------------------------------------------------------------------|----------------------------------------------------------------------------------------------------|------------------------------------|---------------------------------------|------------------------------------------------------|
| City                                 | MaDRiD                                                                                                    | Programme                                                                                                    | -                                  | ~                                     |                                                      |
| PIC                                  | enter PIC number, 9.g. 9876543                                                                               | 32                                                                                                    |                                    |                                       |                                                      |
| Captcha code                         | Fill the captcha                                                                                             |                                                                                                    |                                    | SEARCH                                | CLEAR                                                |
|                                      |                                                                                                    |                                                                                                    |                                    |                                       |                                                      |
| Show 10 🔽 entries                    |                                                                                                    |                                                                                                    |                                    | Search:                               |                                                      |
| Show 10 entries ORGANISATION NAME    | ORGANISATION TYPE                                                                                            | ORGANISATION STATUS                                                                                                    | COUNTRY                            | Search:                               | #PROJECTS 👻                                          |
| Show 10 entries<br>ORGANISATION NAME | ORGANISATION TYPE     Research Organisation                                                                  | ORGANISATION STATUS                                                                                                    | COUNTRY<br>Spain                   | Search:                               | #PROJECTS -                                          |
| Show 10 entries<br>ORGANISATION NAME | ORGANISATION TYPE     Research Organisation     Private for profit organisation                              | ORGANISATION STATUS     >       VALIDATED        VALIDATED                                                                                                    | COUNTRY<br>Spain<br>Spain          | Search:<br>CITY (<br>MADRID<br>MADRID | * <b>#PROJECTS</b>                                   |
| Show 10 entries<br>ORGANISATION NAME | ORGANISATION TYPE      Research Organisation      Private for profit organisation      Research Organisation | ORGANISATION STATUS       Image: Constant of the second state of the second state of t | COUNTRY<br>Spain<br>Spain<br>Spain | Search:<br>MADRID<br>MADRID<br>MADRID | #PROJECTS           1032           248           135 |

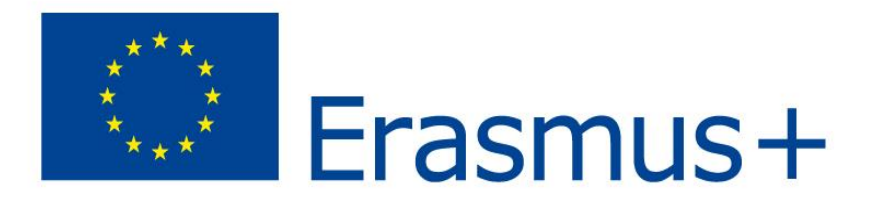

DE

# **2. Partner Search Portal**

|   | 1                      |
|---|------------------------|
|   | ← BACK TO SEARCH RESUL |
|   |                        |
| 1 | Short Facts            |

2

6

Projects

|              | 4 CONTACT ORGAN | NIS/ |
|--------------|-----------------|------|
| DESCRIPTION: |                 |      |
|              |                 |      |
|              |                 |      |
|              |                 |      |
|              |                 |      |

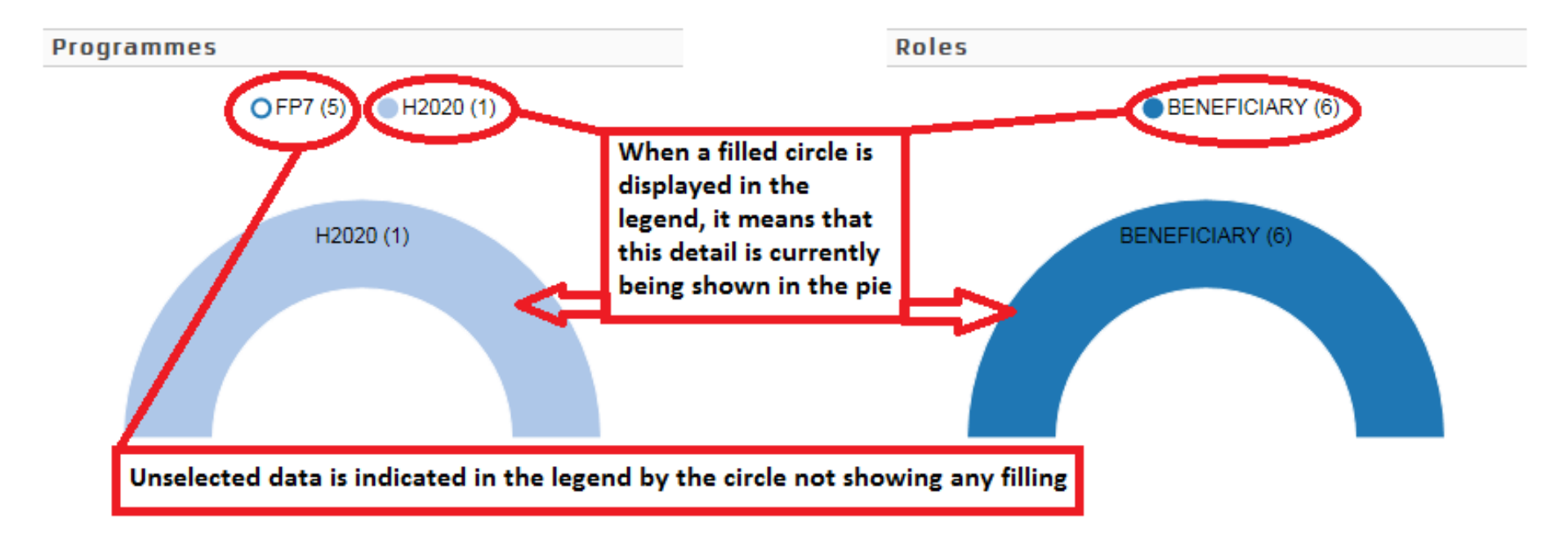

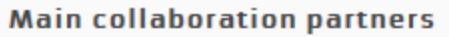

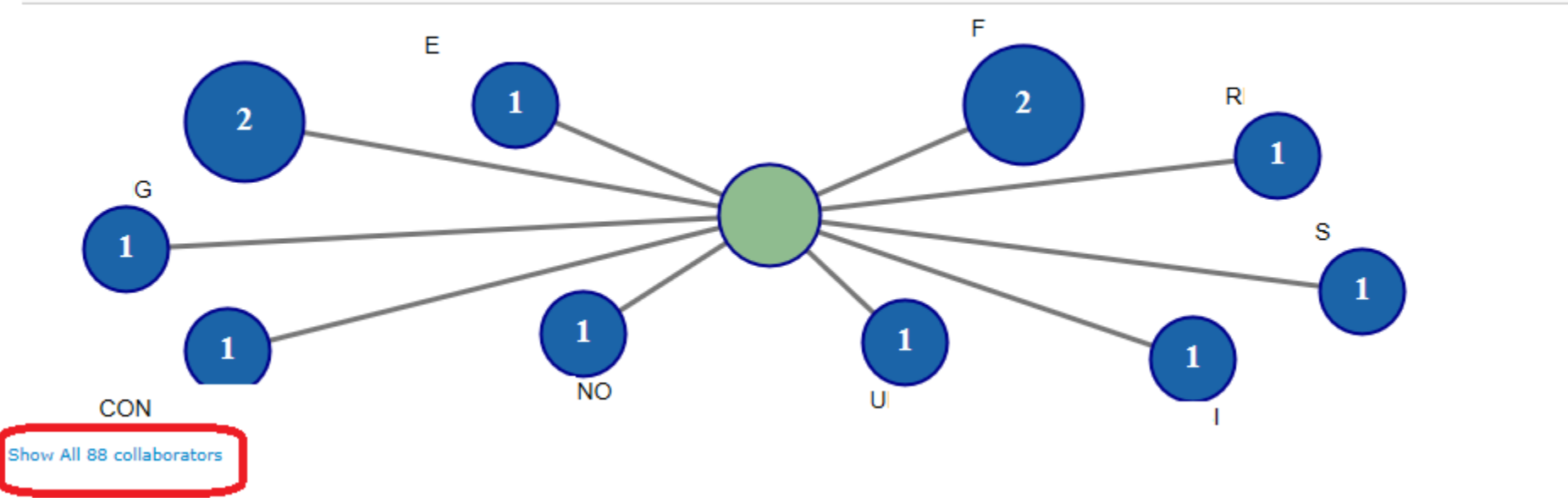

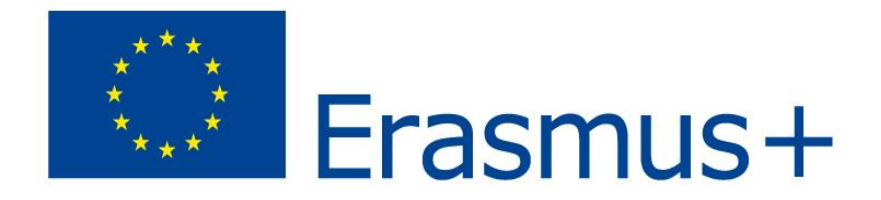

# **2. Partner Search Portal**

Projects

| Show 10 🖌 entries            |           |       | Search             |         |     |
|------------------------------|-----------|-------|--------------------|---------|-----|
| ACRONYM                      | PROGRAM 🔷 | TITLE | \$<br>PROJECT ID 🔷 | ACTIONS | 0   |
|                              | FP7       |       |                    | CP PD   |     |
|                              | FP7       |       |                    | CP PD   |     |
|                              | FP7       |       |                    | CP PD   |     |
|                              | FP7       |       | (                  | CP PD   |     |
|                              | H2020     |       |                    |         |     |
|                              | FP7       |       |                    |         |     |
| Showing 1 to 6 of 6 entries. |           |       | ← PREVIOUS         | 1 NEXT  | r → |

### Published partner searches

| Legend <b>Co</b> Contact Organis | sation 5D Partner search details WD Withdraw the partner search                                  |                               |             |
|----------------------------------|--------------------------------------------------------------------------------------------------|-------------------------------|-------------|
| Show 10 - entries                |                                                                                                  |                               | Search:     |
| REQUEST DATE                     | TOPICS                                                                                           | EXPERTISE REQUEST OR<br>OFFER | ♦ ACTIONS ♦ |
| 08 Dec 2017                      | SU-INFRA02-2019 - Security for smart and safe cities, including for public spaces                | Expertise offer               |             |
| : IoT                            |                                                                                                  |                               |             |
| 06 Dec 2017                      | CE-BG-06-2019 - Sustainable solutions for bio-based plastics on land and sea                     | Expertise request             | CO SD       |
| ааааа                            |                                                                                                  |                               |             |
| 05 Dec 2017                      | BG-02-2018 - Blue Bioeconomy Public-Public Partnership                                           | Expertise offer               |             |
| xxx                              |                                                                                                  |                               |             |
| 04 Dec 2017                      | INFRAIA-01-2018-2019 - Integrating Activities for Advanced<br>Communities                        | Expertise request             |             |
| 222                              |                                                                                                  |                               |             |
| 29 Nov 2017                      | ERC-2018-ADG - ERC Advanced Grant                                                                | Expertise offer               |             |
| test offer!                      |                                                                                                  |                               |             |
| 29 Nov 2017                      | SU-TDS-03-2018 - Raising awareness and developing training schemes on cybersecurity in hospitals | Expertise offer               |             |
| aaa < bbb                        |                                                                                                  |                               |             |
| 27 Nov 2017                      | NFRP-2018-2 - Model development and safety assessments for<br>Generation IV reactors             | Expertise offer               | COSD        |

Lorem ipsum dolor sit amet, quo dolorem propriae lucilius ut. His dicant minimum liberavisse an, in vix ludus ceteros insolens. Ei aeterno cotidieque quo. Sit

#### Find a registered organisation

You may enter a (complete or partial) organisation name (e.g. "Oxford" or "University of Oxford") and optionally select a country. You cannot search by country only. Organisation names are in English or in the national language.

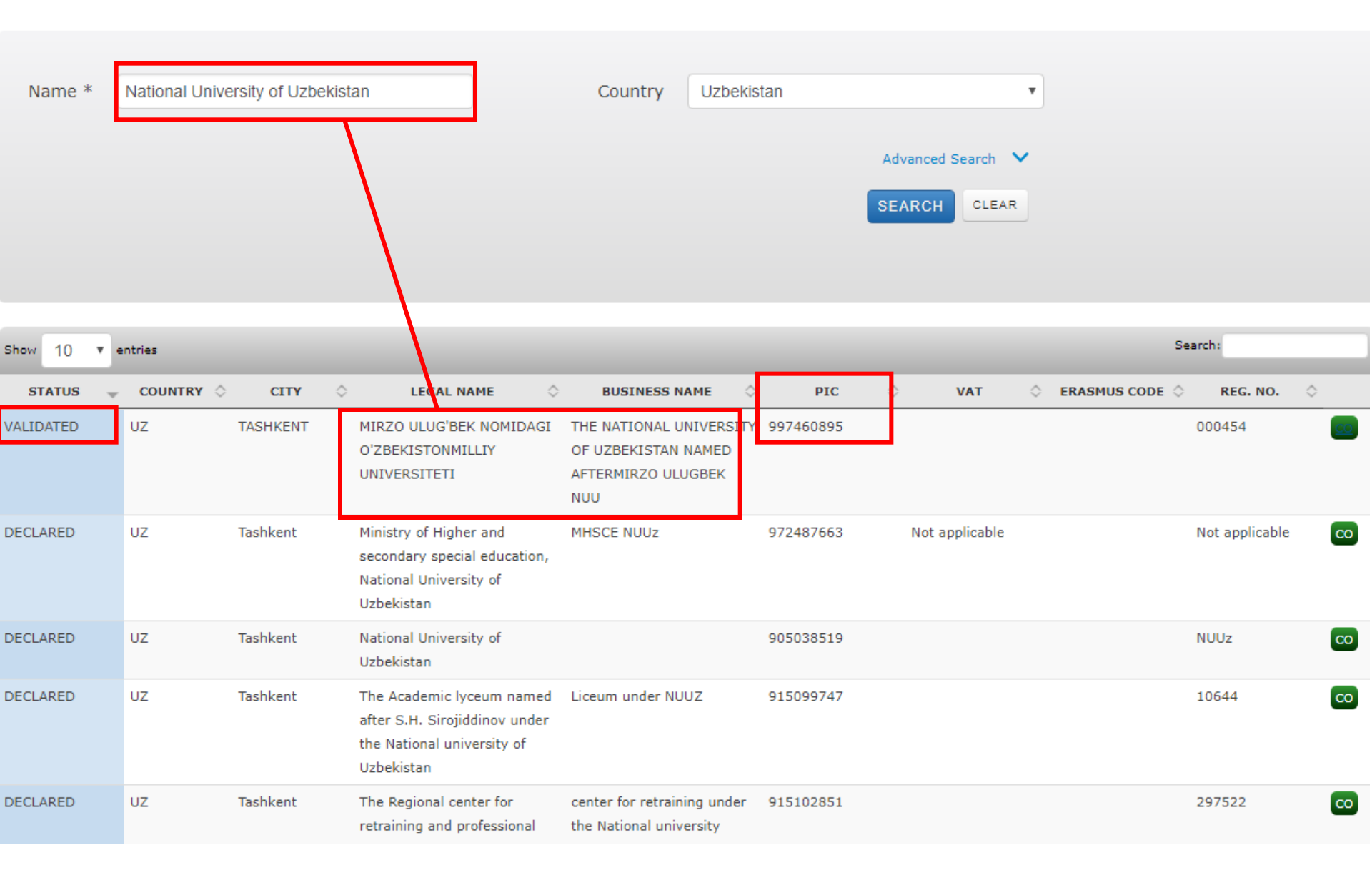

#### Find a registered organisation

You may enter a (complete or partial) organisation name (e.g. "Oxford" or "University of Oxford") and optionally select a country. You cannot search by country only. Organisation names are in English or in the national language.

| Name *                                      | Tashkent State                              | e Technical Ur                           | niversity                                                                                                    | Country                             | Uzbekistan                                     | ¥                                 |                                                                                                    |                     |
|---------------------------------------------|---------------------------------------------|------------------------------------------|----------------------------------------------------------------------------------------------------|-------------------------------------|------------------------------------------------|-----------------------------------|----------------------------------------------------------------------------------------------------|---------------------|
|                                             |                                             |                                          |                                                                                                    |                                     |                                                | Advanced Search V<br>SEARCH CLEAR |                                                                                                    |                     |
| Show 10 V                                   | entries                                     |                                          |                                                                                                    |                                     |                                                |                                   | Search:                                                                                                    |                     |
| STATUS                                      | COUNTRY A                                   | CITY                                     |                                                                                                    |                                     |                                                | VAT A                             |                                                                                                    |                     |
| STATUS<br>VALIDATED                         | UZ                                          | <b>CITY</b><br>Tashkent                  | LECAL NAME Tashkent State Technical University named after Abu Raikhman Beruni                                                                                                    | BUSINESS NA<br>TSTU                 | ME <b>PIC</b><br>992926048                     | 🗘 VAT 💠                           | <b>ERASMUS CODE CODE </b> | . ¢<br>CO           |
| STATUS<br>VALIDATED<br>DECLARED             | UZ<br>UZ                                    | CITY<br>Tashkent<br>Tashkent             | <ul> <li>LECAL NAME</li> <li>Tashkent State Technical<br/>University named after Abu<br/>Raikhman Beruni</li> <li>Tashkent State Technical<br/>University</li> </ul>                                          | BUSINESS NA<br>TSTU<br>TSTU<br>TSTU | ME O PIC<br>992926048<br>914836392             | > VAT \$                          | ERASMUS CODE          REG. NO           05-2370         992926048                                                                                                    | 00<br>00<br>00      |
| STATUS<br>VALIDATED<br>DECLARED<br>DECLARED | COUNTRY       UZ       UZ       UZ       UZ | CITY<br>Tashkent<br>Tashkent<br>Tashkent | LECAL NAME       Tashkent State Technical<br>University named after Abu<br>Raikhman Beruni       Tashkent State Technical<br>University       Tashkent State Technical<br>University named after<br>I.Karimov | BUSINESS NA                         | ME OPIC<br>992926048<br>914836392<br>904006439 | > VAT \$                          | ERASMUS CODE <         REG. NO           05-2370         992926048                                                                                                    | <ul> <li></li></ul> |

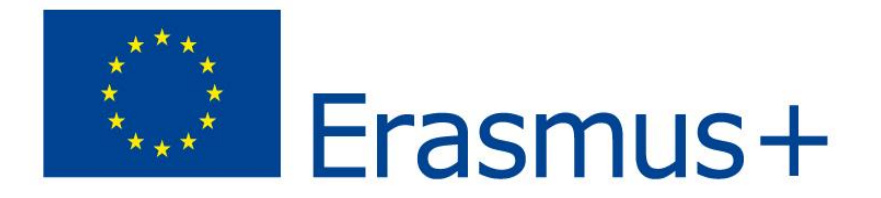

# Partner Search through Erasmus+ Project Results Platform http://ec.europa.eu/programmes/erasmus-plus/projects/

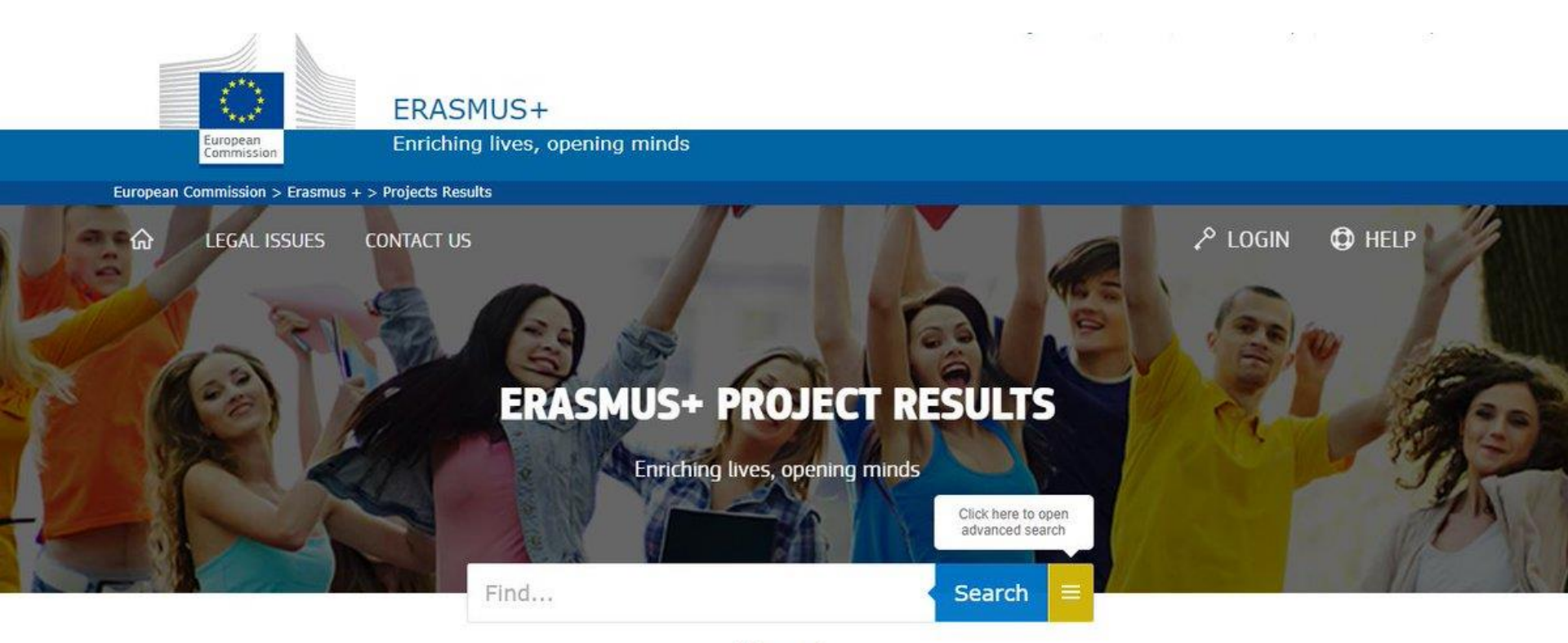

About

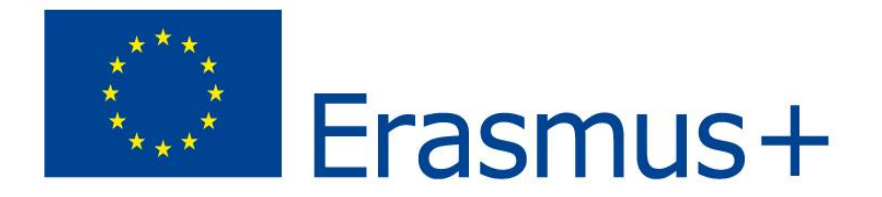

# **Erasmus+ Project Results**

You can type keywords in the above search box and/or use the advanced search options to find the project(s) you are interested in.

Why use the Erasmus+ Projects Results?

## Complete list of all projects available in the platform

Here you can find lists of the projects the European Commission funded under Erasmus+ and its predecessors programmes 🕵

in the field of education, training, youth and sports. You can save the list as an Excel file, so that you can apply your own filtering and sorting, and generate statistics about the programme.

## **Access the Participants Portal**

If you are looking for potential partners for your Erasmus+ project proposal, you will be able to search for registered organisations in the **Participants Portal**, your entry point for the electronic administration of EU-funded projects under Erasmus+ and other EU programmes.

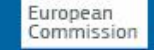

ALL PROJECTS

ſn)

Enriching lives, opening minds

CONTACT US

European Commission > Erasmus + > Projects Results

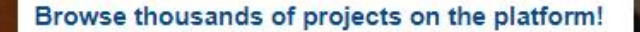

LEGAL ISSUES

## Erasmus+ and Former Programmes Projects Overview

Here you can find an overview of projects funded by the European Commission under the Erasmus+ programme and it's predecessor programmes.

LOGIN

You can download the following Excel files, so that you can apply your own filtering and sorting, and to gather different statistics about the projects.

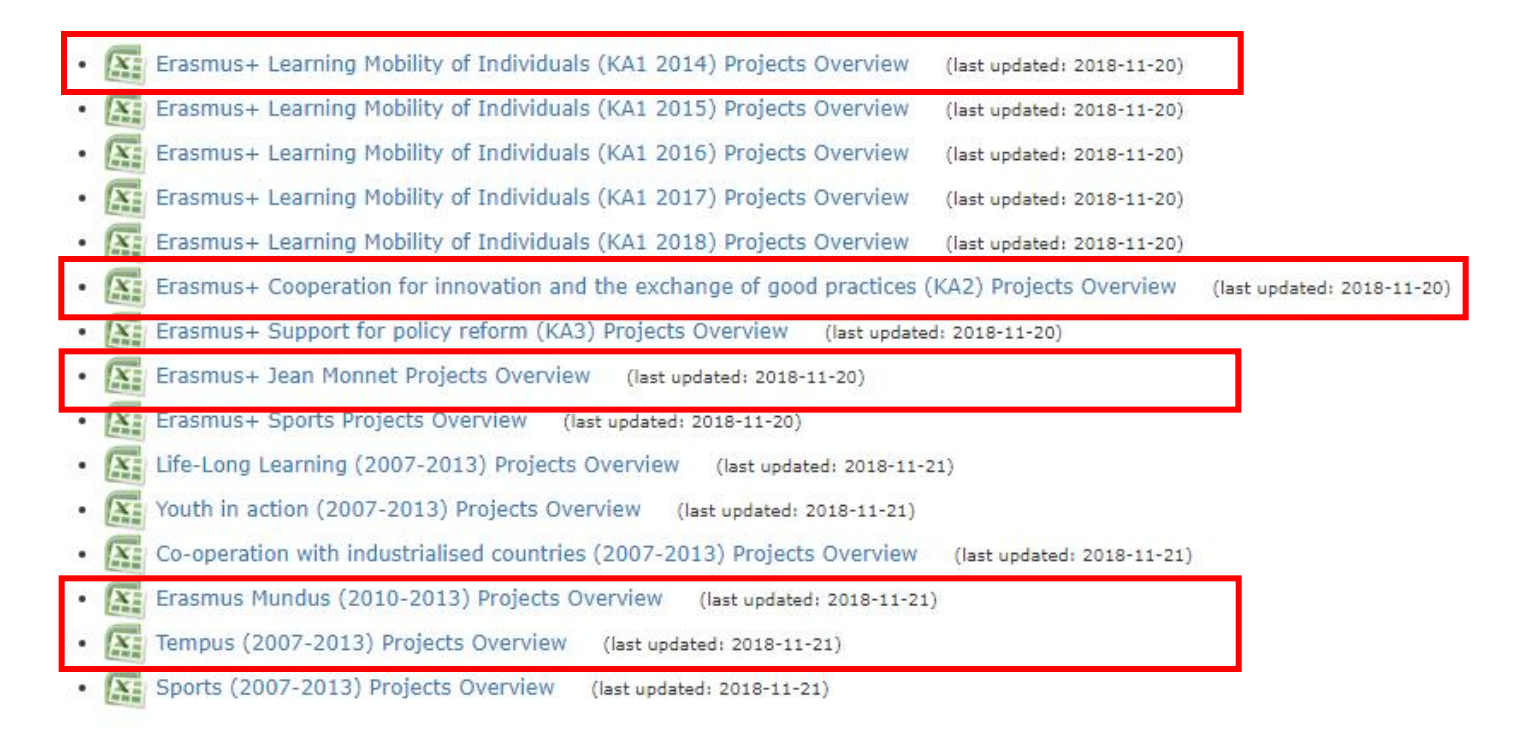

| ALL PROJECTS LEGAL ISSUES  | CONTACT US<br>ERASMUS+ PR<br>Enriching lives | OJECT RESULTS<br>opening minds | LOGIN D HELP |
|----------------------------|----------------------------------------------|--------------------------------|--------------|
|                            | Project Criteria                             | Clear filters                  |              |
|                            | All Options                                  |                                |              |
|                            | All Programmes                               |                                |              |
|                            | All Activity Years                           |                                |              |
|                            | Organisation Criteria                        |                                |              |
| and some the second second | All Countries                                |                                |              |

This database will give you access to descriptions, results and contact mormation or an projects runded under the Erasmus+ programme and some of the projects funded under its predecessor programmes in the field of education, training, youth and sports.

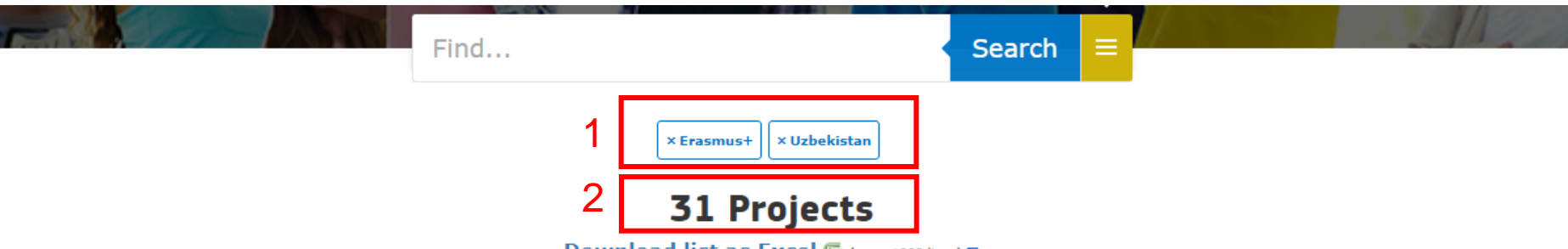

Download list as Excel 🖾 (max. 1000 lines) 🗈

| 3                                                                                        |                                                                                                    | List                                                | Мар            |   | 4          |           |                |
|------------------------------------------------------------------------------------------|----------------------------------------------------------------------------------------------------|-----------------------------------------------------|----------------|---|------------|-----------|----------------|
| Project Title                                                                            | Description                                                                                                    |                                                     | Торіс          | 5 | Start Year | Countries |                |
| ESTABLISHING<br>MASTER PROGRAMMES<br>IN HRM AND TALENT<br>DEVELOPMENT IN<br>CENTRAL ASIA | In Central Asian (CA) countries, larg<br>graduates don't find a job according<br>degree, nor can they develop their to<br>their work. The countries lack HRM e<br>can          | e groups o<br>to their<br>alent with<br>experts the | of<br>in<br>at |   | 2018       |           | ADD TO BOOKLET |
| MYOUTH LEAD IN<br>SHAPING THE FUTURE                                                     | The project aim is to develop the cap<br>consortium members [NGOs; Univer<br>Business sector] for increasing publi<br>for implementation of Sustainable D<br>Goals throu       | pacity of<br>sities; and<br>c awarene<br>evelopme   | d<br>ess<br>nt |   | 2018       |           | ADD TO BOOKLET |
| TECHNOLOGY IN<br>REHABILITATION                                                          | During last years, rehabilitation active<br>been becoming very important since<br>of people with disabilities is growing<br>reasons, like ageing of the population<br>increase | vities have<br>the numl<br>for many<br>n and        | e<br>Der       |   | 2015       |           | ADD TO BOOKLET |

## ENHANCING CAPACITIES IN IMPLEMENTATION OF INSTITUTIONAL QUALITY ASSURANCE SYSTEMS AND TYPOLOGY USING BOLOGNA PROCESS PRINCIPLES

6 Participating countries: 🛏 🚍 📴 🔚 🔚

DOWNLOAD AS PDF

VIEW PROJECT MAP

Start: 15-10-2015 - End: 14-10-2017

Project Reference: 561685-EPP-1-2015-1-CZ-EPPKA2-CBHE-JP

- C EU Grant: 722195 EUR
- Website:

https://www.project-iqat.eu/

Programme: Erasmus+ Key Action: Cooperation for innovation and the exchange of good practices Action Type: Capacity Building in higher education

## Summary

Quality of higher education (HE) is the basic priority of HE development during last decades in many countries of the world. In Europe, the Bologna process (BP) has declared the quality of HE as one of the major priorities. In CA region the quality assurance (QA) systems and mechanisms are the national priorities while the BP type reforms constitute one of the regional priorities. The consortium 5 institutions of Programme countries (PrCs-CZ, ES LV,SK,) and 6 HEIs from Partner countries (PaCs - KZ and UZ) was established with the aim to enhance the capacities in implementation of internal QA systems in PaCs using the European standards and guidelines (ESG). The specific objectives will be - Mapping the situation in the field of QA in PaCs and their HEIs; - Identification of the principles of BP relevant for HEIs in PaCs, interactive training with sharing experience among HEIs of Pr and Pa Cs; setting the institutional profiles of HEIs of PaCs. The process will be composed of the first draft of QA systems, piloting with the supports of site-visit of expert teams of PrCs and consultations leading to the final versions of internal QA

#### 💄 Coordinator

#### CESKA ZEMEDELSKA UNIVERZITA V PRAZE

KAMYCKA 129 SUCHDOL 165 00 PRAHA Hlavní město Praha https://www.czu.cz/en/ Organisation type: Higher education institution (tertiary level)

Jiri HEJKRLIK hejkrlik@ftz.czu.cz

#### 🖊 Partners

|   | LATVIJAS UNIVERSITATE  | • |
|---|------------------------|---|
| 8 | UNIVERZITA KONSTANTINA | • |
|   | ΕΠ ΟΖΟΕΛ Υ ΝΙΤΡΕ       |   |

- INTERNATIONAL EDUCATIONAL ▼ CORPORATION
- KARAGANDA STATE TECHNICAL UNIVERSITY

•

V

.

- TOSHKENT KIMYO-TEXNOLOGIYA INSTITUTI
- SAMARKAND AGRICULTURAL V INSTITUTE
- ANDIJAN STATE UNIVERSITY
- UNIVERSIDAD DE ALICANTE
- ► CENTRUM PRO STUDIUM VYSOKEHO SKOLSTVI, V. V. I.
- SEIFULLIN KAZAKH AGRO TECHNICAL UNIVERSITY

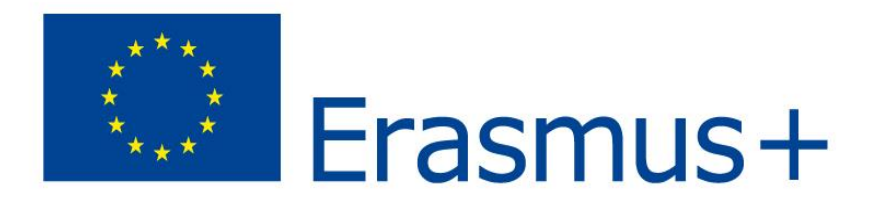

- For a project involving partner countries from Regions 1, 2, 3, 4 and 7, you can check the Table of projects selected under the Tempus IV programme (2008-2013): <a href="https://eacea.ec.europa.eu/sites/2007-2013/archiving">https://eacea.ec.europa.eu/sites/2007-2013/archiving</a>
- For a project involving the other regions: Asia (Region 6), Latin America (Region 8), Middle East countries: Iran, Iraq, Yemen (Regions 9) and South Africa (Region 10): you can find potential partners from the **Erasmus Mundus projects compendia:** <u>https://eacea.ec.europa.eu/sites/2007-2013/archiving</u>

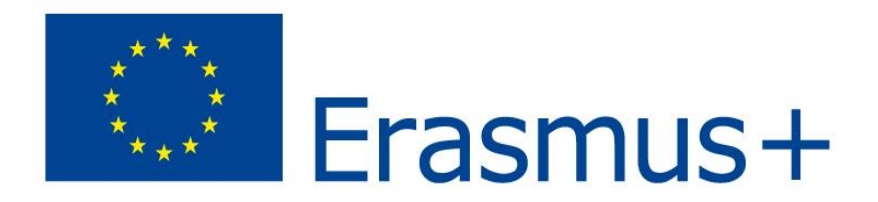

# National Erasmus+ Office in Uzbekistan

neo@erasmusplus.uz

<u>http://www.erasmusplus.uz</u> <u>https://www.facebook.com/erasmusplusuz</u> <u>https://t.me/erasmus\_uzb</u>

<u>Tel. +(998) - 71 238 99 21 / 238 99 18</u> <u>Fax: +(998) - 71 238 58 99</u>

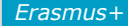